## Virtual Advising through Microsoft Bookings

Get Advised. Plan Ahead. Stay on Path.

How to book a virtual appointment:

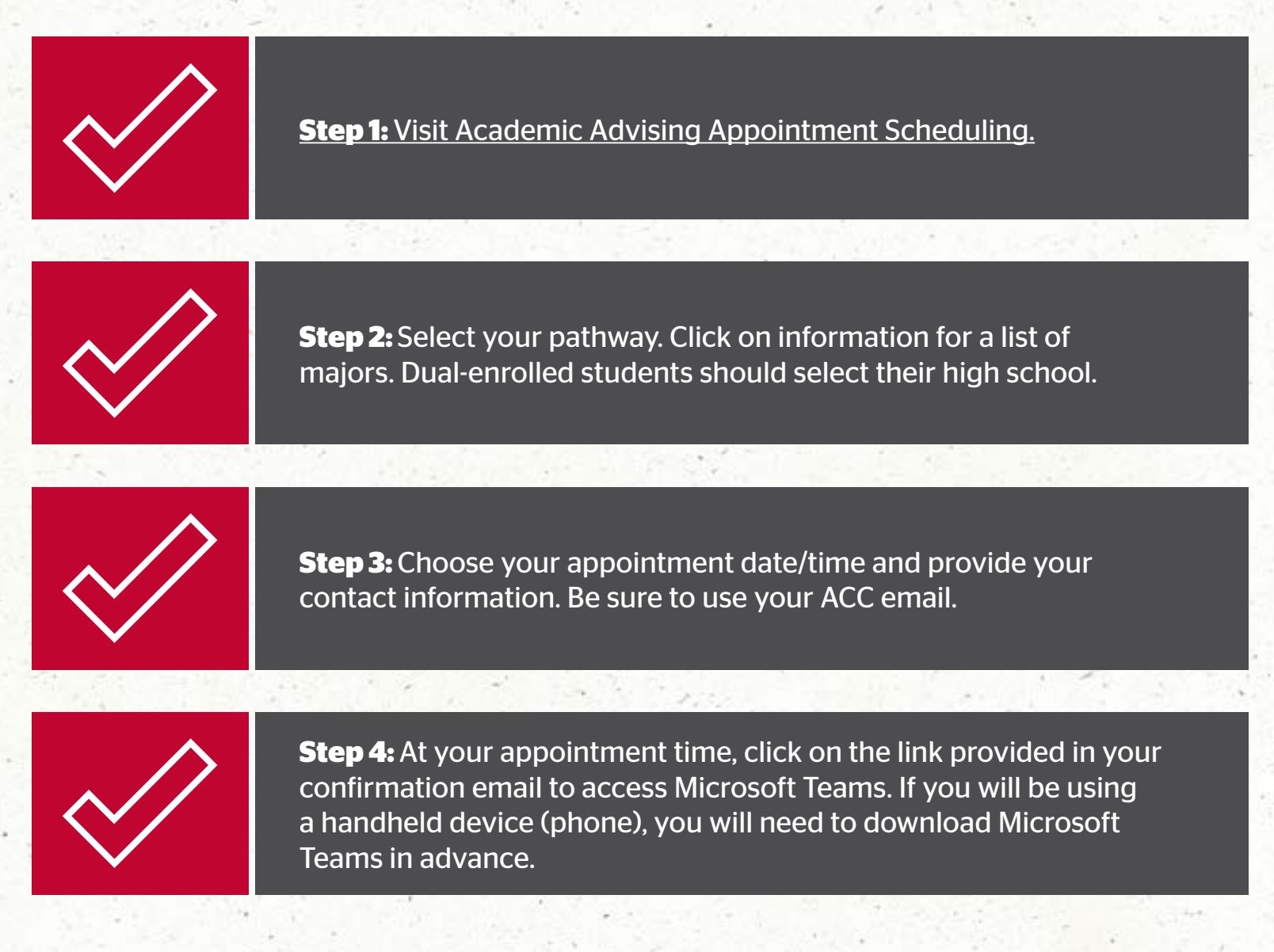

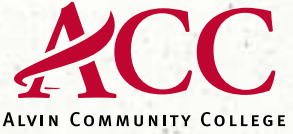

Your College > Right Now